# Contacts

# **Service Vente**

- Appelez-nous au 02/226 52 00 du lundi au vendredi de 9h00 à 19h00 et le samedi de 10h00 à 16h00
- Boutiques Numericable :
- à Bruxelles, rue des deux Eglises 28, du lundi au vendredi de 8h30 à 17h30, le samedi de 10h00 à 16h30,
- et bld Anspach 162 du lundi au samedi de 10h00 à 18h00
- à Anderlecht, rue Wayez 165, du lundi au samedi de 10h00 à 18h00
- à Laeken, rue Marie-Christine 206, du lundi au samedi de 10h00 à 18h00
- Nos distributeurs : liste disponible sur le site web www.numericable.be

# Service client et gestion de compte

- Ecrivez-nous Numericable Sercice Facturation Rue des Deux Eglises, 28 1000 Bruxelles
- Appelez-nous au 02/226 53 53 du lundi au vendredi de 9h00 à 19h00 et le samedi de 9h00 à 13h00

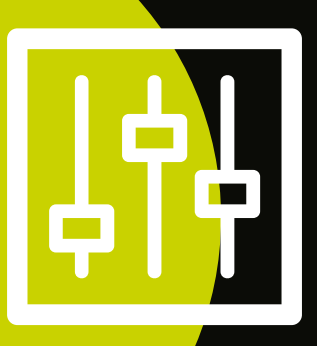

# manuel d'utilisation CABLEBOX SD

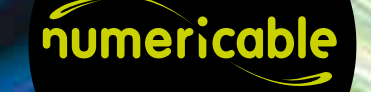

CBX SD\_BeFr\_0113

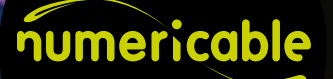

### Manuel d'utilisation de la CABLEBOX

# SOMMAIRE

# Regarder la télévision

| Allumer votre CABLEBOX                                   | 4  |
|----------------------------------------------------------|----|
| Changer de chaîne de télévision                          | 4  |
| Comprendre la fiche info d'une chaîne de télévision      | 5  |
| Consulter un programme dans le Guide                     | 6  |
| Regarder un programme TV en VO/VF                        | 8  |
| Créer sa liste de chaînes TV favorites                   | 9  |
| Basculer entre la liste des chaînes et la liste favorite | 10 |

# Naviguer dans le Vidéo Club

| Louer un film au Vidéo Club          | 11 |
|--------------------------------------|----|
| Consulter votre panier au Vidéo Club | 12 |

# Naviguer sur Internet

| Utiliser le modem intégré à la CABLEBOX | 13 |
|-----------------------------------------|----|
|-----------------------------------------|----|

# Fonctions avancées

| Utiliser le code parental                        | 14 |
|--------------------------------------------------|----|
| Utiliser le code personnel                       | 14 |
| Utiliser la fonction télétexte                   | 14 |
| Écouter les radios                               | 14 |
| Définir le canal audio par défaut                | 15 |
| Verrouiller une chaîne TV                        | 15 |
| Enregistrer sur un magnétoscope/enregistreur DVD | 15 |
| Définir le temps d'affichage des bandeaux        | 15 |
| Interpréter les pictogrammes sur les bandeaux    | 15 |

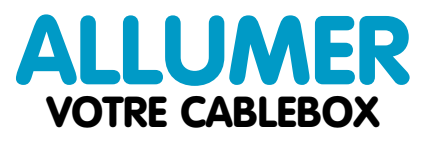

Appuyez sur la touche **Mise en marche / Mise en veille** de votre télécommande. La CABLEBOX s'allume sur la dernière chaîne regardée.

> Vous avez paramétré 2 codes lors de l'installation de votre CABLEBOX :

LE CODE PERSONNEL qui vous permet d'effectuer des transactions sur nos différents services interactifs (ex : location de programmes dans Le Vidéo Club, etc...) et LE CODE PARENTAL qui vous permet d'accéder aux programmes de Catégorie 5. Veillez à bien conserver ces codes confidentiels et pensez à les renouveler régulièrement (Voir comment en page 21).

# **CHANGER** DE CHAÎNE DE TÉLÉVISION

Appuyez sur la touche CH+ de votre télécommande pour afficher la chaîne suivante.

Appuyez sur la touche **CH-** de votre télécommande pour afficher la chaîne précédente.

Pour changer de chaîne, vous pouvez également taper son numéro directement sur la télécommande. Vous pouvez aussi appuyer sur la touche Ok pour afficher la liste des chaînes. Vous pourrez ensuite naviguer par groupe de 10 chaînes en utilisant les flèches **∢ gauche** et **▶ droite** sur la télécommande.

Appuyez sur la touche **RETOUR** de votre télécommande pour revenir à la dernière chaîne regardée. Regarder la TÉLÉVISION

# **COMPRENDRE** LA FICHE INFO D'UNE CHAÎNE DE TÉLÉVISION

Appuyez sur la touche **Info** de votre télécommande.

La première ligne sur fond violet donne le titre du programme en cours.

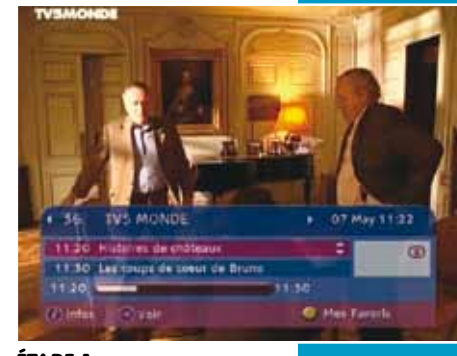

ÉTAPE 1

Appuyez sur la touche Info à nouveau pour plus de détails sur le programme en cours.

Pour connaître les détails du programme suivant, sélectionnez la deuxième ligne et appuyez sur la touche **Info** à nouveau.

[3]

36
TV5 MONDE
D7 May 11 25

1 1 20
11 30

1 1 20
11 30

Hatting as that and an analysis of the second second sec

ÉTAPE 2

Quand vous êtes sur le bandeau INFO d'une chaîne (touche INFO sur la télécommande) vous pouvez appuyer sur les flèches GAUCHE ou DROITE pour effectuer un zapping rapide. Une fois sur la chaîne souhaitée, appuyez sur OK pour la visualiser.

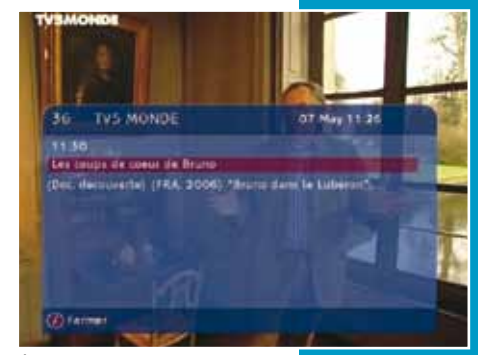

ÉTAPE 3

# CONSULTER **UN PROGRAMME DANS LE GUIDE**

Regarder la TÉLÉVISION

# CONSULTER **UN PROGRAMME DANS LE GUIDE**

[2] **[6**] **|7**| laud Of Januar 000 Appuyez sur la touche Appuyez sur la touche Appuyez sur la Guide Guide Sélectionnez la chaîne RENCONTRES & XV **Ok**. Une fiche détaillée flèche **d** gauche de 21 ----**GUIDE** de votre dont yous souhaitez Toutes les chaînes Autours/Nul. 3 OFHOS sur FRANCE 2 télécommande connaître les du programme votre télécommande Magazine sport/ 25 m s'affiche. pour revenir à la liste Présenté par Jean Abeilhou puis sur Ok. programmes 1000 des programmes. Centralité de hallan peale. ou tapez son n° de 4 CANALS Fermal audio Mono canal directement sur S PARIS PREMIERE Format violen : 4/7 6 M6 la télécommande. 7 ARE 8 FRANCES ÉTAPE 1 ÉTAPE 6 [8] [**4**] 3 laid DI la Guide Une fois positionné Sélectionnez n'importe G Guide Sélectionnez le Vous pouvez consulquel programme dans sur la chaîne désirée, programme et ter les programmes August d'hait Asjoundhai la liste et appuyez sur des autres jours de la appuyez sur la appuyez sur la 07.00 THE OU CASE 07.00 THE OU CATE FRANCES 26.0 **HENCONTHES & XV** touche Ok. flèche b droite semaine. IENCONTRES & EV flèche **droite**. OR OS RENCONTRES A XV OF 05 RENCONTRES & XV over1751, 08:05-08:30 No. 08 05 08 10 VOIX FOUNDHIN TOX de navigation. ac vox source Contracting the Southern service ONTO JODAICA ASIAGUL BIRD CHIO FORET TRADITION 09.3C FOLET TRADITION 10.10 LEU DUR DU SEION Test Leader Du selen 10.95 MESSE 10:55 ME555 11:00 JOURNAL LEOD JOORNAL ÉTAPE 3 ÉTAPE 8 Quand vous êtes Il est aussi 5 dans la liste des chaînes possible de chercher un land Of Lander DO Incide Diff. Lances Guide Guide Sélectionnez sur la page principale Sélectionnez un jour à programme par thème. du Guide, vous pouvez Quand vous êtes dans Plus d'infos l'aide des flèches de Asigurdina aussi taper directement la liste des chaînes Inter navigation et appuyez sur la télécommande sur la page principale 07.00 THE OU CASE 25-14 IENCONTRES & XV RENCONTRES & KY sur la touche Ok OLOS RENCONTRESAXY le numéro du canal de du Guide, positionnez-OF Internet Trail OR Discounts Account has de 05-08-50 la chaîne que vous vous sur une chaîne . or Dealership the Real Providence technicity the ballion made recherchez. et appuyez sur FLÈCHE Plus d'indus 44 GAUCHE puis 10.10 LEUGUR DU SEIGN 10.95 ME895 sélectionnez la 1100 JOSPNAL thématique qui vous Farma intéresse. ÉTAPE 5

ÉTAPE 9

7

Meg

Meg

# REGARDER UN PROGRAMME TV EN VO/VF

# Regarder la TÉLÉVISION

# **CREER** SA LISTE DE CHAINES TV FAVORITES

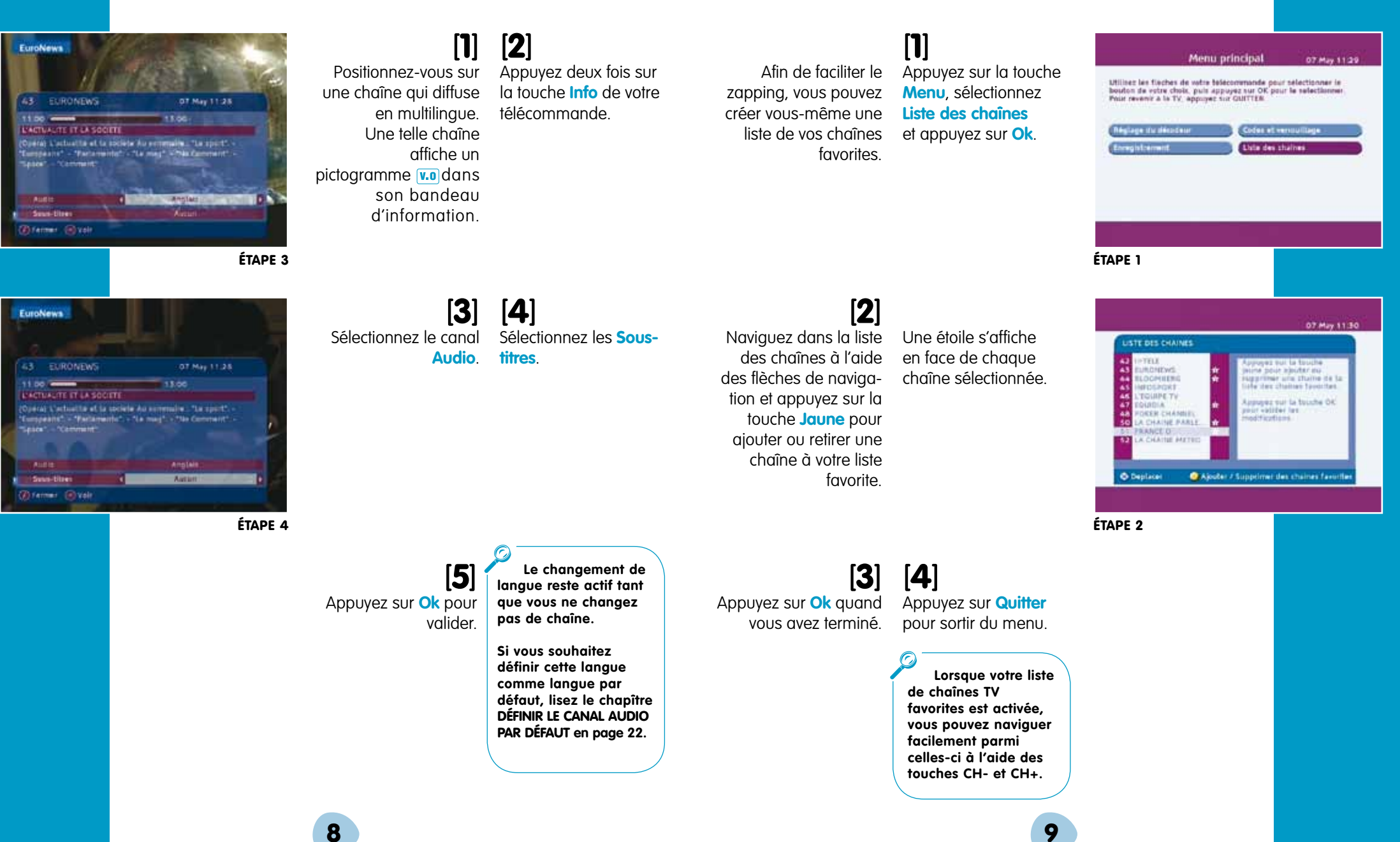

# BASCULER ENTRE LA LISTE DES CHAÎNES ET LA LISTE FAVORITE

### [**2**] **[1**] [**2**] [1] LAND LAND IN O Accairil All affiche Films Seles Vous pouvez Appuyez sur la touche Appuyez sur la touche Entrez dans un rayon jaune FAV pour activer maintenant utiliser et sélectionnez un film. citede/ & la choine

la liste de chaînes favorites que vous venez de créer. Appuyez sur la touche Ok de votre télécommande.

ÉTAPE 1

Appuyez sur Ok pour

Pour revenir à la liste générale appuyez à iaune FAV.

la liste des chaînes

favorites.

**VOD** de votre télécommande pour Pour naviguer entre les films du Vidéo Club, accéder à la page d'accueil du utilisez les Doubles Vidéo Club. Flèches 🛧 🐺 sur votre télécommande.

[3]

[5]

|4|

Entrez le Code

Personnel (celui défini

lors de la première

installation de la

CABLEBOX) puis

appuyez sur Ok.

Le prix et la durée de validité du film s'affichent. Appuyez sur Ok.

pour déclencher la location d'un programme et appuyez sur Ok.

Sélectionner Louer

Confirmez votre achat

en appuyant sur Ok

pour valider.

Le film démarre.

10/10 Policies ÉTAPE 2

29:05:00

Les Brigades du Tigre

De jérőme Carman ever Clovis Cornillac, Diane Knuget,

Edminert Barr

Mon panier '

PRIX : 3.99 €

bour sine during de 24h

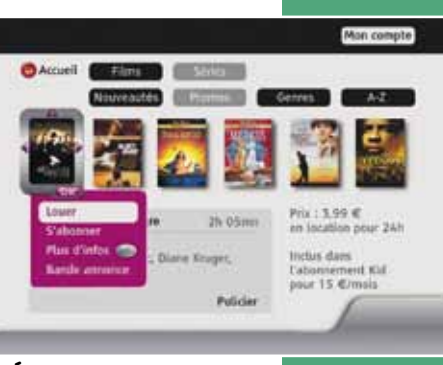

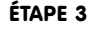

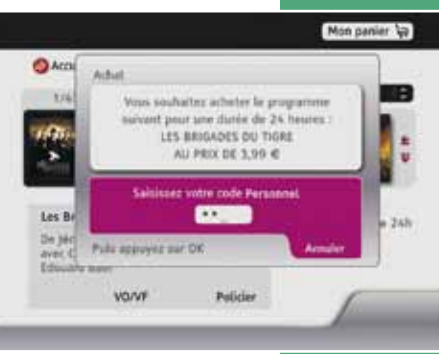

ÉTAPE 4

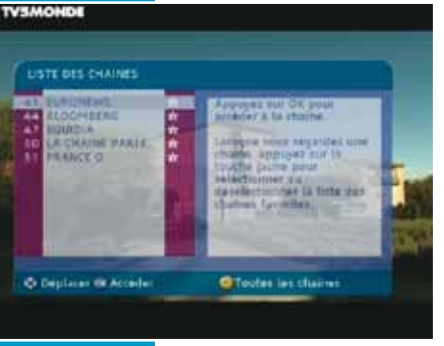

artigue relex tagotifez une Ralna, approyez nur la puche jaune pour

electionner au realectionner lå tista der hulten Gerechen

Max Favoris

TVSMOHDE

USTE DES CHAINES

DATES

PRANCE &

INK TV

O Deplacer @ Accede

SS FOR LIPE

AN TYP MONOR

ÉTAPE 2

10

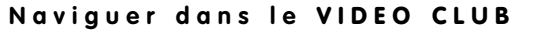

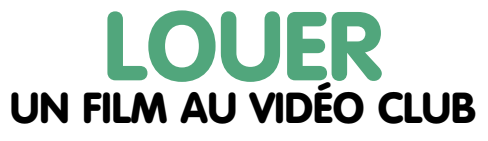

# [3] valider.

nouveau sur la touche

11

# CONSULTER **VOTRE PANIER AU VIDÉO CLUB**

### - Mon Panler Accueil Mes athats in cours Mes alone d'accueil, entrez dans CINEFLAY les Brigades du tigre termis restant : 2548-m CINEPLAY ersonna non grata erson rectard : EhStiller Mes achats en cours. Titeur - Ep. 1 CINEPLAY Appuyez sur Ok. CINEFLAY rogrammeradulte mos restant s 21h2/6m

ÉTAPE 1

| Accueil       | Mes achois es couis | Mes aborisements |
|---------------|---------------------|------------------|
| C PACK FRISSO | W 7                 |                  |
| JOUNESSEE     | UNITE               | Accèder          |
| ROMONT        |                     | He désaborner    |
|               |                     |                  |
|               |                     |                  |
|               |                     | -                |
|               |                     |                  |

ÉTAPE 2

12

Sur la page Les locations en cours ainsi que leurs Mon panier durées restantes de puis sélectionnez visualisation s'affichent.

[2] Entrez dans Mon panier puis sélectionnez

Mes abonnements.

Appuyez sur Ok.

# Les abonnements auxquels vous avez souscrits s'affichent.

Lorsque un film est en cours de location ou inclus dans votre abonnement, une icône de chariot apparaît sur l'affiche du film.

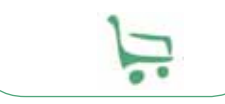

### Naviguer sur INTERNET

# **UTILISER** LE MODEM INTEGRÉ À LA CABLEBOX

Avec votre CABLEBOX, vous bénéficiez d'un accès internet gratuit de 512k grâce au modem intégré (selon l'éligibilité technique de votre domicile).

**IMPORTANT:** En souscrivant notre offre Internet jusqu'à 100 Méga, l'accès supplémentaire gratuit de votre CABLEBOX passe au très haut débit ! Pour en profiter. appelez votre Service Clients ou rendez-vous sur notre portail www.numericable.be.

[2] Vérifiez que les diodes situées à chaque extrémité des branchements du câble R145 (sur la CABLEBOX et sur le PC) clignotent. de votre CABLEBOX. Branchez l'autre extrémité du câble à la carte réseau de votre ordinateur (PC ou Mac)

Branchez une des

extrémités du câble

Ethernet (RJ45 fourni)

à la sortie ethernet

[3]

[**1**]

Vérifiez que votre ordinateur est bien configuré en DHCP et qu'il est sans adresse IP fixe (configuration d'origine). Si votre ordinateur est habituellement connecté à un modem USB. vous devez modifier la configuration réseau pour rendre opérationnelle la connexion Ethernet.

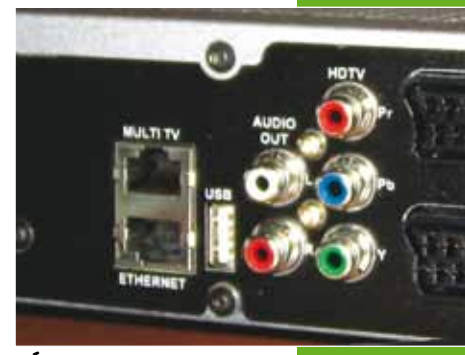

ÉTAPE 2

Si votre ordinateur n'est pas situé à côté de votre CABLEBOX. vous pouvez vous procurer l'option "Courant Porteur en Ligne" (CPL) en boutique ou en appelant le Service Clients. Ce système permet de connecter votre CABLEBOX à votre ordinateur en utilisant votre réseau électrique existant comme câble de connexion. Ainsi, votre ordinateur pourra être connecté à internet dans une autre pièce de votre logement.

Si vous avez une console de jeux, la connexion de votre CABLEBOX vous permet également de jouer en réseau en les reliant avec le câble Ethernet (pour toutes questions relatives à cet usage, seuls votre revendeur et l'assistance du constructeur de votre console peuvent intervenir).

### Fonctions AVANCÉES

# COMMENT...

### **UTILISER LE CODE PARENTAL**

Lors de la diffusion de programmes adultes, un écran s'affiche vous invitant à entrer un code parental pour visualiser la chaîne. Le code parental est celui que vous avez défini lors de la première installation de la CABLEBOX. Pour plus de sécurité, pensez à renouveler le code parental régulièrement. Pour ce faire, appuyez sur la touche **MENU** de votre télécommande et sélectionnez **CODES ET VERROUILLAGE** puis **CODE PARENTAL**. Saisissez le code à 4 chiffres de votre choix puis validez. Lorsque les programmes pour adultes sont terminés, vous pourrez regarder à nouveau la chaîne sans entrer un code.

### **UTILISER LE CODE PERSONNEL**

Le code personnel vous permet de protéger l'accès à la configuration de votre décodeur (verrouillages de chaînes) et l'achat de programmes ou d'abonnement à notre service de Vidéo Club. Votre code personnel vous a été demandé lors de la première installation de votre CABLEBOX. Comme pour le code parental, nous vous conseillons de modifier régulièrement votre code personnel. Pour ce faire, appuyez sur la touche MENU de votre télécommande et sélectionnez **CODES ET VERROUILLAGE** puis **CODE PERSONNEL**. Saisissez le code à 4 chiffres de votre choix puis validez.

## **UTILISER LA FONCTION TÉLÉTEXTE**

Positionnez-vous sur une chaîne qui diffuse un service télétexte. Un tel service est indiqué par le pictogramme suivant dans le bandeau d'information de la chaîne. Appuyez sur la touche **BLEUE** de votre télécommande puis naviguez dans le service en utilisant les flèches de navigation ou en tapant les numéros de pages directement sur votre télécommande. Appuyez sur **QUITTER** pour revenir sur la chaîne de télévision.

### ÉCOUTER LA RADIO

Une fois la CABLEBOX allumée, appuyez sur la touche **RADIO** de votre télécommande. La navigation entre chaque station se fait en appuyant sur les touches **CH+** et **CH-.** La touche **OK** affiche la liste des radios. Pour quitter l'univers des radios, appuyez à nouveau sur la touche **RADIO**.

## Fonctions AVANCÉES

# COMMENT...

### DÉFINIR LE CANAL AUDIO PAR DÉFAUT

Appuyez sur la touche **MENU** de votre télécommande. Sélectionnez **RÉGLAGE DU DÉCODEUR** puis **PARAMÈTRES DES PRÉFÉRENCES**. Choisissez la langue par défaut des programmes (et éventuellement les sous-titres par défaut) puis appuyez sur **OK** pour valider.

## VERROUILLER UNE CHAÎNE DE TV

Appuyez sur la touche **MENU** de votre télécommande. Sélectionnez **CODES ET VERROUILLAGES** puis appuyez sur **OK**. Sélectionnez **CONTROLE DU VERROUILLAGE** puis appuyez sur **OK**. Appuyez sur la touche **VERTE** pour poser ou retirer un verrou sur une chaîne. Appuyez sur la touche **ROUGE** pour activer ou désactiver l'ensemble des verrous.

ATTENTION :

Si vous enregistrez un programme qui est défini comme verrouillé, il sera protégé en lecture par votre code personnel. Un enregistrement verrouillé ne peut plus être déverrouillé.

### ENREGISTRER SUR UN MAGNETOSCOPE/ENREGISTREUR DVD

Si vous souhaitez enregistrer un programme avec votre magnétoscope/ enregistreur DVD plutôt qu'avec le disque dur de votre CABLEBOX, c'est possible :

Programmez sur votre magnétoscope/ enregistreur DVD l'enregistrement du programme de votre choix. Veillez à ce que votre CABLEBOX soit positionnée sur le canal où sera diffusé le programme pendant toute la durée de l'enregistrement.

### DÉFINIR LE TEMPS D'AFFICHAGE DES BANDEAUX

Appuyez sur la touche **MENU** de votre télécommande. Sélectionnez **RÉGLAGE DU DÉCODEUR** puis **PARAMÈTRES DES PRÉFÉRENCES**. Sélectionnez le temps d'affichage du mini-guide (2, 4 ou 8 secondes) à l'aide des flèches de navigation.

### INTERPRÊTER LES PICTOGRAMMES SUR LE BANDEAU D'INFORMATION

Service Télétexte disponible.
Plusieurs canaux audio sont disponibles.
Sous-Titrage disponible.

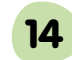